# 機種変更する前に! 新しいスマートフォンヘニ段階認証を引き継ぐ方法

- 二段階認証の引き継ぎをしないと、ADAMSへログインできなくなります -

## 以前使っていたスマートフォン(スマホ)が手元にある場合

【注意】<mark>以前使っていたスマホが手元にない場合</mark>は、JADAお問合せフォームまでご連絡ください。

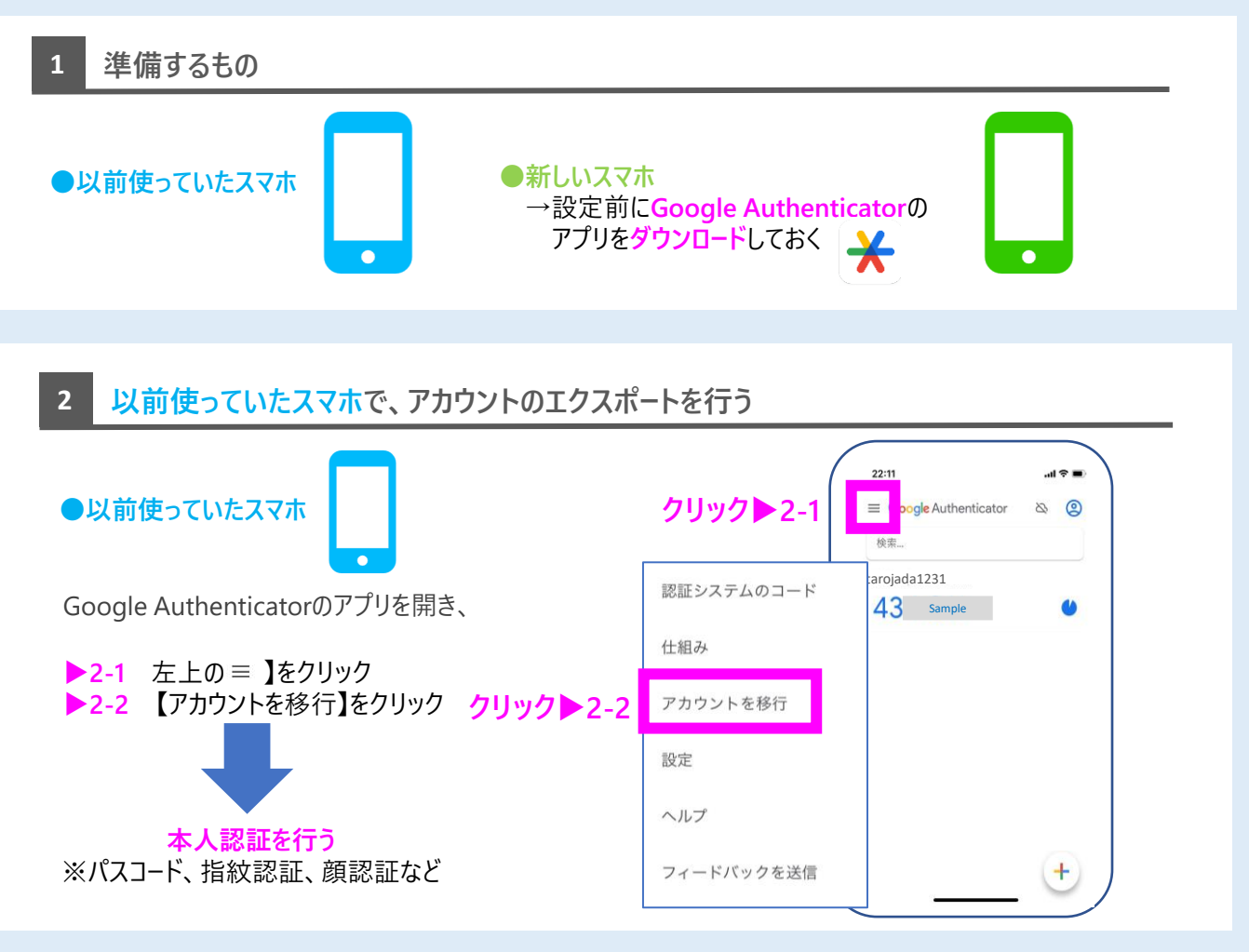

#### 3 以前使っていたスマホで、アカウントのエクスポートを行う

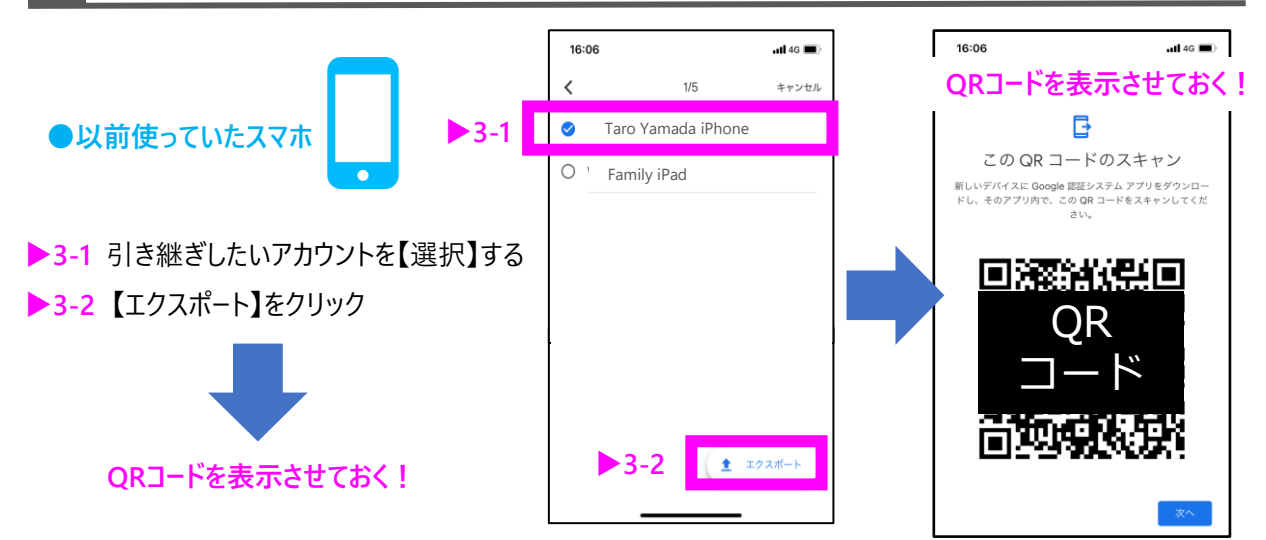

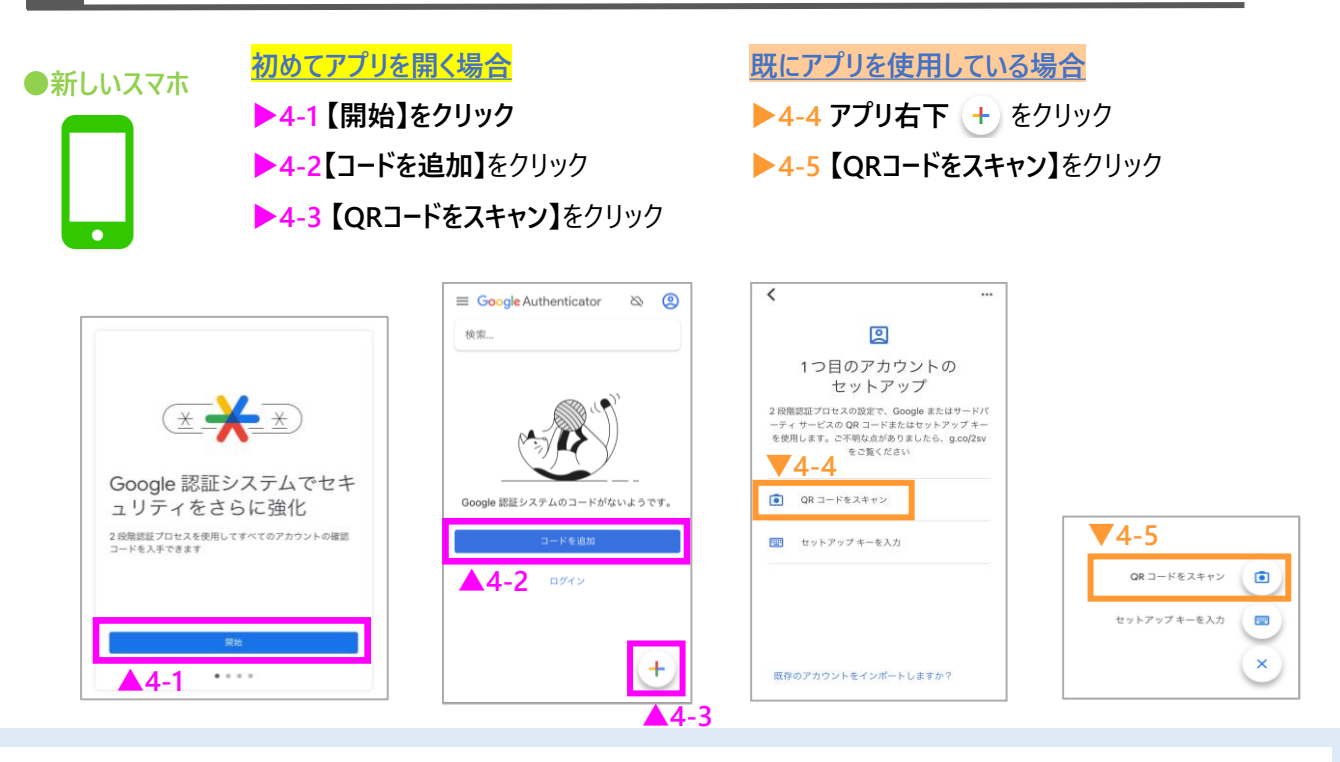

#### 5 新しいスマホのアプリ内から、以前使っていたスマホに表示されたQRコードを読み込む

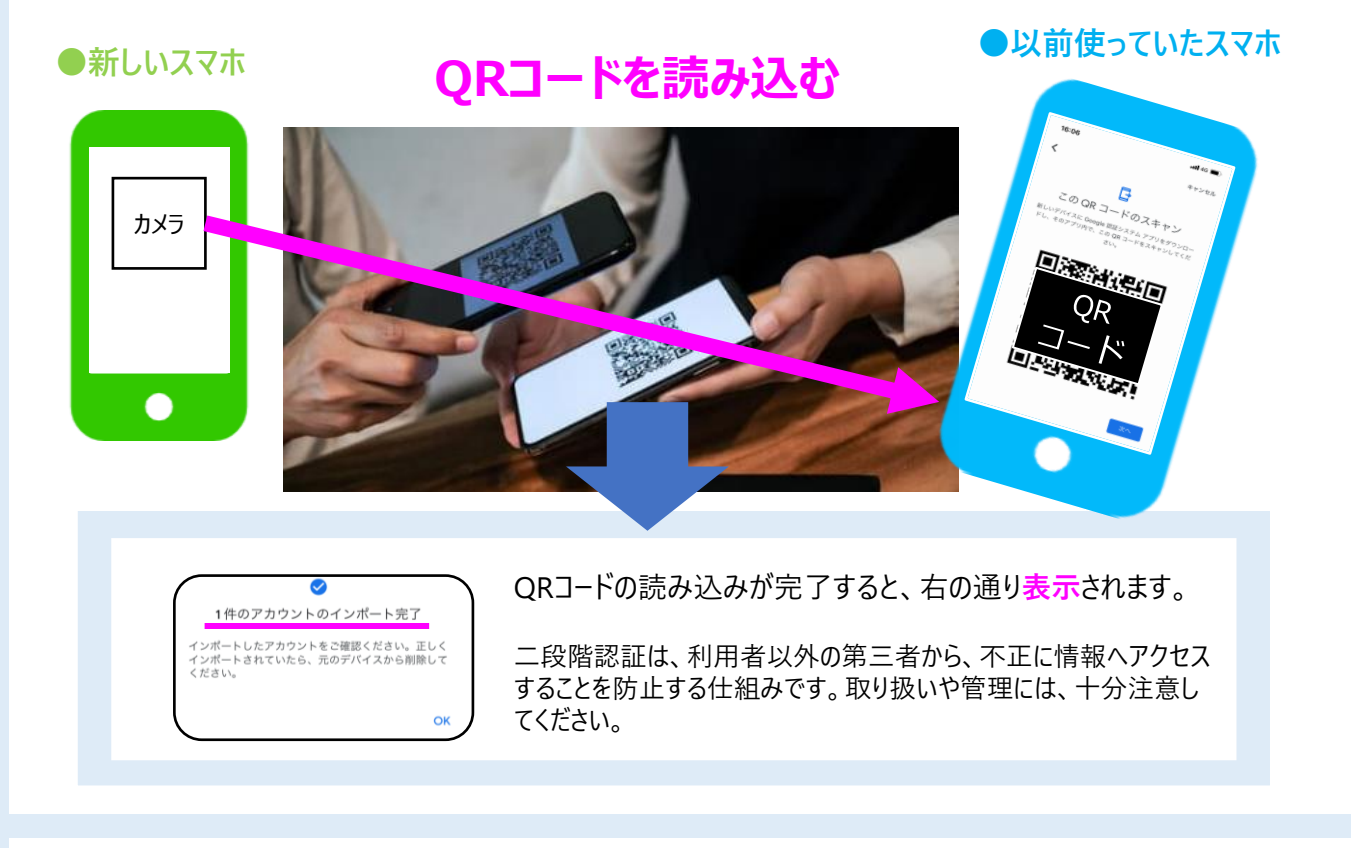

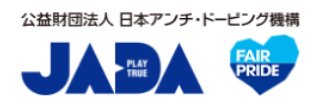

### 居場所情報対応デスク-JADA-

対応時間:平日9:00~17:00 <u>https://www.playtruejapan.org/form/adams\_inquiry.html</u>

IF-RTP/TPの方は、国際競技連盟(IF)へお問合せください